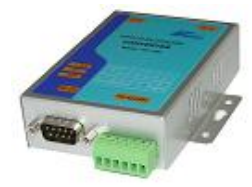

# **ATC-1000**

www.Telmatik.pl

Konwerter Ethernet TCP/IP na RS-232/422/485, CPU 25MHz, Zasilanie 8-24 Vdc. TCP Serwer/Klient, Wirtualny port szeregowy, 1x 100Base-TX RJ-45

Cechy:

- Interfejs RS-232/422/485 oraz Ethernet 10/100 Mb/s
- Obsługuje technologie 4- i 2-wire RS-485
- Obsługa konfiguracji IP według adresów MAC
- Obsługuje protokół TCP Server / Client, UDP Server / Client, tryb pracy Pair Connection
- Łatwy i wielofunkcyjny program VCOM, symulujący w PC port COM
- Niewielkie wymiary 95 x 65 x 25 mm

Skrócony opis uruchomienia :

1. Połączyć kablem gniazda RJ45 w ATC-1000 z gniazdem RJ45 komputera

Włączyć zasilanie ATC-1000 przez dołączenie zasilacza wtyczkowego ( na wyposażeniu ) albo przez doprowadzenie zasilania 9-24V DC do zacisków śrubowych 5 (+V) i 6 ( GND )
 Uruchomić przeglądarkę stron www i wpisać <u>http://192.168.2.1</u> tj. fabryczny adres IP bramki ethernetowej AT-1000

| ołącz używając:                                                     |                                                                               |                                        |
|---------------------------------------------------------------------|-------------------------------------------------------------------------------|----------------------------------------|
| Broadcom NetXt                                                      | reme 57xx Gigabit C                                                           | Konfiguruj                             |
| o połączenie wykorzy                                                | stuje następujące skła                                                        | adniki:                                |
| System NetBl Protokók trans                                         | OS NWLink<br>:portowy zgodny z NW                                             |                                        |
| Protokół inter                                                      | netowy (TCP/IP)                                                               |                                        |
| <                                                                   |                                                                               | <u>&gt;</u>                            |
| Zainstaluj                                                          | Odinstaluj                                                                    | Właściwości                            |
| Protokół kontroli trar<br>Domyślny protokół d<br>komunikację połącz | ismisji/Protokół interna<br>la sieci rozległych, um<br>onych sieci różnych ty | etowy (TCP/IP).<br>ożliwiający<br>pów. |

UWAGA Aby połączenie było możliwe, komputer musi mieć statyczny adres IP z zakresu 192.168.2.2 do 192.168.2.254 Konieczne może być wykonanie w PC połączenia lokalnego wykorzystującego kartę sieciową . W składnikach ( rys powyżej ), właściwościach ( odpowiedni przycisk ) protokołu TC/IP ustawienia mogą wyglądać jak na rys poniżej.

| )gólne                                                                                                    |                                                                                             |
|----------------------------------------------------------------------------------------------------|---------------------------------------------------------------------------------------------|
| Przy odpowiedniej konfiguracji siec<br>niezbędne ustawienia protokołu IP<br>uzyskać ustawienia protokołu IP o | i możesz automatycznie uzyskać<br>?. W przeciwnym wypadku musisz<br>d administratora sieci. |
| 🔿 Uzyskaj adres IP automatyczn                                                                                | nie                                                                                         |
| 📀 Użyj następującego adresu IF                                                                                | <b>)</b> :y                                                                                 |
| Adres IP:                                                                                                    | 192.168.2.2                                                                                 |
| Maska podsieci:                                                                                               | 255 . 255 . 255 . 0                                                                         |
| Brama domyślna:                                                                                               | <u>a</u> <u>a</u> <u>r</u>                                                                  |
| 🔿 Uzyskaj adres serwera DNS a                                                                                 | automatycznie                                                                               |
| 📀 Użyj następujących adresów                                                                                  | serwerów DNS:                                                                               |
| Preferowany serwer DNS:                                                                                       | (a - 6) - 62                                                                                |
| Alternatywny serwer DNS:                                                                                      |                                                                                             |
|                                                                                                    | Zaawansowane                                                                                |

Oznacza to, że komputer będzie miał stały adres IP 192.168.2.2 a więc z zakresu wymaganego przy połączeniu konfigurującym AT-1000.

Tak wpisany numer maski podsieci oznacza, że w podsieci uwzględniana jest tylko ostatnia liczba adresu IP, czyli miejsce z wpisaną pozycją "0"

Ponieważ w komputerze, typowo instalowane są inne połączenia (WiFi, telefoniczne), w przeglądarce stron warto wyłączyć automatyczne wybieranie połączenia tj. zaznaczyć "nigdy nie wybieraj połączenia" Aktualne ustawienia karty sieciowej można sprawdzić wpisując (w start / uruchom command) wiersz polecenia "ipconfig"

Teraz połączenie konfigurujące <u>http://192.168.2.1</u> powinno być możliwe

| C http://192.168.2.1/ - Windows Internet Explorer             |                                                   |
|---------------------------------------------------------------|---------------------------------------------------|
| G → E http://192.168.2.1/                                     |                                                   |
| Plik Edycja Widok Ulubione Narzędzia Pomoc                    |                                                   |
| 🖕 Ulubione 🛛 🖕 🛂 Skrzynka odbiorcza 🙋 Speed Test - Test prędk | 🕖 Bezpłatna usługa poczt 🛛 🙋 Galeria obiektów Web |
| € http://192.168.2.1/                                         |                                                   |
|                                                               |                                                   |
|                                                               | USER LOG IN                                       |
|                                                               | Site: 192.168.2.1                                 |
|                                                               | ID:                                               |
|                                                               | Password:                                         |
|                                                               | ОК                                                |
|                                                               |                                                   |

Wyświetlone okienko jest odpowiedzią ATC-1000 umożliwiająca wprowadzenie identyfikatora (ID) i hasła (Password). Fabryczne, to odpowiednio "admin" i "system". Prawidłowa identyfikacja pozwala na wpisanie wymaganych ustawień bramki (poniżej)

### 4. Ustawienia administracyjne

| Administrator Setting<br>TCP Mode<br>UDP Mode<br>UART | Administrator Setting                          |                     |  |  |  |  |
|-------------------------------------------------------|------------------------------------------------|---------------------|--|--|--|--|
| Reset Device                                          | Kernel Version                                 | V1.44.3 2012/05/09  |  |  |  |  |
|                                                       | MAC Address                                    | 00:11:22:79:AA:51   |  |  |  |  |
|                                                       | Nickname                                       | NetUART             |  |  |  |  |
|                                                       | IP Setting                                     |                     |  |  |  |  |
|                                                       | IP Address                                     | 192 . 168 . 2 . 1   |  |  |  |  |
|                                                       | Subnet Mask                                    | 255 . 255 . 255 . 0 |  |  |  |  |
|                                                       | Gateway                                        | 192 .168 . 2 .1     |  |  |  |  |
|                                                       | IP Configure                                   |                     |  |  |  |  |
|                                                       | Password Setting                               |                     |  |  |  |  |
|                                                       | Username                                       | admin max:15        |  |  |  |  |
|                                                       | Password                                       | ••••• max:15        |  |  |  |  |
|                                                       | Confirm                                        | •••••               |  |  |  |  |
|                                                       | Update                                         |                     |  |  |  |  |
|                                                       | Load Default Setting to EEPROM                 | Load                |  |  |  |  |
|                                                       | Note:<br>Nickname only can use "0-9","a-z","A- | Z","_","-"          |  |  |  |  |

**Wpisane nowe dane, warto zanotować**. Po zmianie IP komunikacja z ATC-1000 w tym z panelem administracyjnym, będzie możliwa pod nowym IP.

W miejsce Gateway wpisuje się adres domyślnej bramki wyjścia z podsieci np. do Internetu. Wybór IP Configure Static oznacza pracę ze stałym numerem IP.

Po wpisaniu wymaganych ustawień, aby przesłać je do urządzenia, należy kliknąć na przycisk **Update** 

UWAGA: przycisk Load zapisuje do pamięci ustawienia fabryczne (domyślne).

# 5. Ustawienie parametrów TCP Mode

Komunikacja odbywa się według zasady: klient ( master ) wysyła polecenia a serwer ( slave ) je realizuje. Jeśli bramka będzie montowana przy oddalonym sterowniku należy więc zaznaczyć "Serwer". Stronę klienta może realizować komputer z kartą sieciową i załączonym programem VCOM, symulującym port com albo z drugim urządzenie ATC-1000 z ustawieniem "Client"

W przypadku wykorzystania ATC-1000, strona klient ( master ) w polu Remote Server IP Address należy wpisać numer IP oddalonego serwera ( slave ) . Podobnie numer portu.

| Administrator Setting<br>TCP Mode | TCP Control                  |                                             |  |  |
|-----------------------------------|------------------------------|---------------------------------------------|--|--|
| UART<br>Reset Device              | Item                         | Value                                       |  |  |
|                                   | Telnet Server/Client         |                                             |  |  |
|                                   | Port Number                  | 23                                          |  |  |
|                                   | Remote Server IP Address     | 192 . 168 . 2 . 1                           |  |  |
|                                   | Client mode inactive timeout | 20 minute (1~99,0=Disable)                  |  |  |
|                                   | Server mode protect timeout  | 60 minute (1~98,0=Disable,99=Can't replace) |  |  |
|                                   |                              | Update                                      |  |  |

#### **Update** – przesłanie ustawień

#### 6. Ustawienia UART

| Administrator Setting<br>TCP Mode<br>UDP Mode<br>UART | UART Control          |                                       |   |  |  |
|-------------------------------------------------------|-----------------------|---------------------------------------|---|--|--|
| Reset Device                                          | Itom                  | Sotting                               |   |  |  |
|                                                       | Item                  | Seung                                 |   |  |  |
|                                                       | Mode                  | RS232 🗸                               |   |  |  |
|                                                       | Baudrate              | 9600 💌                                |   |  |  |
|                                                       | Character Bits        | 8 🛩                                   | _ |  |  |
|                                                       | Parity Type           | none 🗸                                | Γ |  |  |
|                                                       | Stop Bit              | 1 💌                                   |   |  |  |
|                                                       | Hardware Flow Control | none 💌                                |   |  |  |
|                                                       | Delimiter             | □ Character 1: 00 , □ Character 2: FF |   |  |  |
|                                                       |                       | Drop Character                        |   |  |  |
|                                                       |                       | Update                                |   |  |  |

W rubrykach wyświetlanego okna wpisuje się parametry komunikacyjne portu szeregowego RS-232 albo RS-485, RS-422.

**Update** – przesłanie ustawień

## 7. Program VCOM (virtual com)

Program umożliwia:

- wykrycie w sieci Ethernet urządzeń i odczytanie ich parametrów. Widok poniżej- po kliknięciu ikony Search program wykrył jedną bramkę ATC-1000 o adresie IP 192.168.2.1.

| ₩ VCOM3.6                      |                   |                   |              |                 |                 |               |
|--------------------------------|-------------------|-------------------|--------------|-----------------|-----------------|---------------|
| Main                           |                   |                   |              |                 |                 |               |
| Exit Search Search Config      | ure Web           |                   |              |                 |                 |               |
| Utilities                      |                   |                   | Device I     | nfo- 1 Device(  | s)              |               |
| E-W VCOM                       | Search IP Address | Device IP Address | Current Mode | TCP Port Number | UDP Port Number | Sub Mask      |
| 💭 Device Info                  | 192.168.2.1       | 192.168.2.1       | Server       | 23              | 21              | 255.255.255.0 |
| 🛛 😰 COM Mapping                |                   |                   |              |                 |                 |               |
|                                |                   |                   |              |                 |                 |               |
|                                |                   |                   |              |                 |                 |               |
|                                |                   |                   |              |                 |                 |               |
|                                |                   |                   |              |                 |                 |               |
|                                |                   |                   |              |                 |                 |               |
|                                |                   |                   |              |                 |                 |               |
|                                |                   |                   |              |                 |                 |               |
|                                |                   |                   |              |                 |                 |               |
|                                | <                 |                   |              |                 |                 | >             |
|                                | <u>,</u>          |                   | -            |                 |                 |               |
| Message Log- Device Info Messa | ge Log- VCOM Info |                   |              |                 |                 |               |
|                                |                   |                   |              |                 |                 |               |
| 09:26:47 1 dev                 | ice(s) searched.  |                   |              |                 |                 |               |
|                                |                   |                   |              |                 |                 |               |
| Now: 2013-03-25 00:27:54       |                   |                   |              |                 |                 |               |
| 11000, 2013-03-23 09:27:34     |                   |                   |              |                 |                 |               |

Klikając na COM Maping wyświetli się informacja o symulacji portu com . Program komputerowy, np. narzędziowy sterownika, powinien widzieć com4

| Ain             |    |          |         |               |             |             |
|-----------------|----|----------|---------|---------------|-------------|-------------|
| Exit Add Remove |    |          |         |               |             |             |
| Utilities       |    |          | CON     | 1 Mapping -   | 1 COM(s)    |             |
| E 🛃 VCOM        | No | COM Port | TCP/UDP | Server/Client | IP Address  | Remote Port |
| COM Mapping     |    | 4        |         | Client        | 192.168.2.1 | 23          |
|                 | <  |          | )       |               |             | 2           |

www.Telmatik.pl